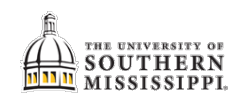

## Granting SOAR Access to Another Person

| Step | Action                                                                                                    |
|------|----------------------------------------------------------------------------------------------------|
| 1.   | After logging into SOAR, click the Parent/Guardian Access tile.                                                                                                    |
|      | Parent/Guardian Access                                                                                                    |
|      |                                                                                                    |
| 2.   | Click the Add New User button.                                                                                                    |
|      |                                                                                                    |
|      | Edit Delete User ID                                                                                                    |
|      | 1 🖉 🏛                                                                                                    |
|      | Add New User                                                                                                    |
| 3.   | <ul> <li>a. Complete the form to add your parent/guardian</li> <li>b. Click the Accept Authorization checkbox</li> <li>c. Click the Add button</li> </ul>                                                                                                    |
|      | Authorized Users Name Abby Smith                                                                                                    |
|      | Email Address abby.smith@whatever.com                                                                                                    |
|      | Confirm Email Address abby.smith@whatever.com                                                                                                    |
|      | UserId P1954098 Password 12341234                                                                                                    |
|      | Confirm Password 12341234                                                                                                    |
|      | By selecting the box below, I grant The University of Southern Mississippi permission to share the academic and financial records with the Authorized User indicated above. Note: If you do not wish to gran complete academic and financial access, please click CANCEL to return to the main menu. Please select the Accept Authorization box and click the ADD button if you want to complete this authorization. |
|      | Accept Authorization                                                                                                    |
|      | ADD CANCEL                                                                                                    |